SELF-GUIDED PRACTICE WORKBOOK [N55] CST Transformational Learning

WORKBOOK TITLE: Health Care Assistant: General

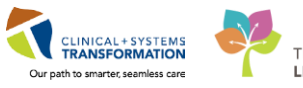

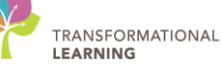

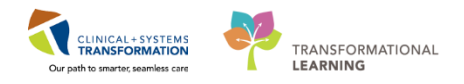

# **TABLE OF CONTENTS**

| • | SELF-GUIDED PRACTICE WORKBOOK                                     | 3  |
|---|-------------------------------------------------------------------|----|
| • | Using Train Domain                                                | 4  |
| • | PATIENT SCENARIO 1 – Access and Set-up                            | 5  |
|   | Activity 1.1 – Set Up a Location Patient List                     | 6  |
|   | Activity 1.2 – Create a Custom Patient List                       | 10 |
|   | Activity 1.3 – Open Patient Chart from Patient List               | 13 |
| • | PATIENT SCENARIO 2 – Multi-Patient Task List                      | 14 |
|   | Activity 2.1 – Set Up Your View of the Multi-Patient Task List    | 15 |
|   | Activity 2.2 – Review Tasks on the Multi-Patient Task List        | 18 |
|   | Activity 2.3 – Open Patient Chart from MPTL                       | 19 |
| • | PATIENT SCENARIO 3 – Accessing and Navigating the Patient Chart   | 21 |
|   | Activity 3.1 – Introduction to Banner Bar, Toolbar, and Menu      | 22 |
|   | Activity 3.2 – Introduction to Patient Summary                    | 24 |
| • | PATIENT SCENARIO 4 – Orders                                       | 25 |
|   | Activity 4.1 – Review Orders Page                                 | 26 |
| • | PATIENT SCENARIO 5 – Interactive View and I&O                     | 27 |
|   | Activity 5.1 – Document Location and Activity in iView            |    |
|   | Activity 5.2 – Document and Modify Weight in iView                | 29 |
|   | Activity 5.3 – Document Intake and Output in iView                | 31 |
|   | Activity 5.4 – Document Activities of Daily Living in iView       | 32 |
| • | PATIENT SCENARIO 6 – PowerForm                                    | 34 |
|   | Activity 6.1 – Locate the Valuables and Belongings PowerForm      | 35 |
|   | Activity 6.2 – Document on the Valuables and Belongings PowerForm |    |
|   | Activity 6.3 – View an Existing PowerForm                         |    |
|   | Activity 6.4 – Modify an Existing PowerForm                       | 40 |
|   | Activity 6.5 – Unchart an existing PowerForm                      | 42 |
|   | End of Workbook                                                   | 44 |

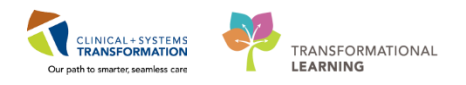

# **\*** SELF-GUIDED PRACTICE WORKBOOK

| Duration               | 4 hours                                                                                                    |
|------------------------|----------------------------------------------------------------------------------------------------|
| Before getting started | <ul> <li>Sign the attendance roster (this will ensure you get paid to attend the session).</li> <li>Put your cell phones on silent mode.</li> </ul>                                                                                                    |
| Session Expectations   | <ul> <li>This is a self-paced learning session.</li> <li>A 15 min break time will be provided. You can take this break at any time during the session.</li> <li>The workbook provides a compilation of different scenarios that are applicable to your work setting.</li> <li>Work through the different learning activities at your own pace.</li> </ul> |
| Key Learning Review    | <ul> <li>At the end of the session, you will be required to complete a Key Learning Review.</li> <li>This will involve completion of some specific activities that you have had an opportunity to practice through the scenarios.</li> <li>Your instructor will assist you.</li> </ul>                                                                    |

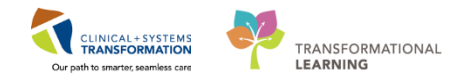

# **Using Train Domain**

You will be using the train domain to complete activities in this workbook. It has been designed to match the actual Clinical Information System (CIS) as closely as possible.

Please note:

- Scenarios and their activities demonstrate the CIS functionality not the actual workflow
- An attempt has been made to ensure scenarios are as clinically accurate as possible
- Some clinical scenario details have been simplified for training purposes
- Some screenshots may not be identical to what is seen on your screen and should be used for reference purposes only
- Follow all steps to be able to complete activities
- If you have trouble to follow the steps, immediately raise your hand for assistance to use classroom time efficiently
- Ask for assistance whenever needed

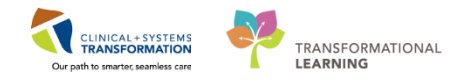

# **PATIENT SCENARIO 1 – Access and Set-up**

#### Learning Objectives

At the end of this scenario, you will be able to:

- Create a Location Patient List
- Create a Custom Patient List
- Find patients on your Location Patient List and move them onto your Custom Patient List
  - Establish a relationship with patients and open patient charts

#### SCENARIO

An 80 year old male presents to the ED with a fever and productive cough. He is admitted with a diagnosis of Pneumonia and prescribed IV antibiotics. You begin your shift and will be receiving the patient into your care. To start, ensure you are logged into the Clinical Information System (CIS) with your provided username and password.

As a Health Care Assistant, you will be completing the following activities:

- Set up a Location Patient List
- Create a Custom Patient List
- Establish a relationship with your patient and then open your patient's chart

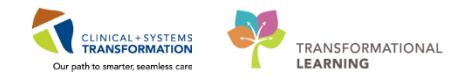

# Activity 1.1 – Set Up a Location Patient List

As a Health Care Assistant, upon logging into PowerChart, you will land on **Patient List**. The Patient List is a tool designed to assist you in locating the correct patient and accessing their chart.

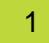

At the start of your first shift (or when working in a new location) using the Clinic Information System (CIS), you will only need to create a **Location List** once. This list will capture all of the patients on your unit. Then, whenever you log into the CIS each shift, the list will be available for you to use.

1. Ensure you are viewing the Patient List.

(Click on Patient List from the **Toolbar** at the top of the screen to navigate to the Patient List from anywhere within the patient's chart).

- 2. The screen will be blank. To create a location list, click the **List Maintenance** icon <sup>2</sup>. When you <u>hover</u> over the wrench with your cursor, it will say **List Maintenance**.
- 3. Select **New** at the bottom right corner of the Modify **Patient Lists** window.

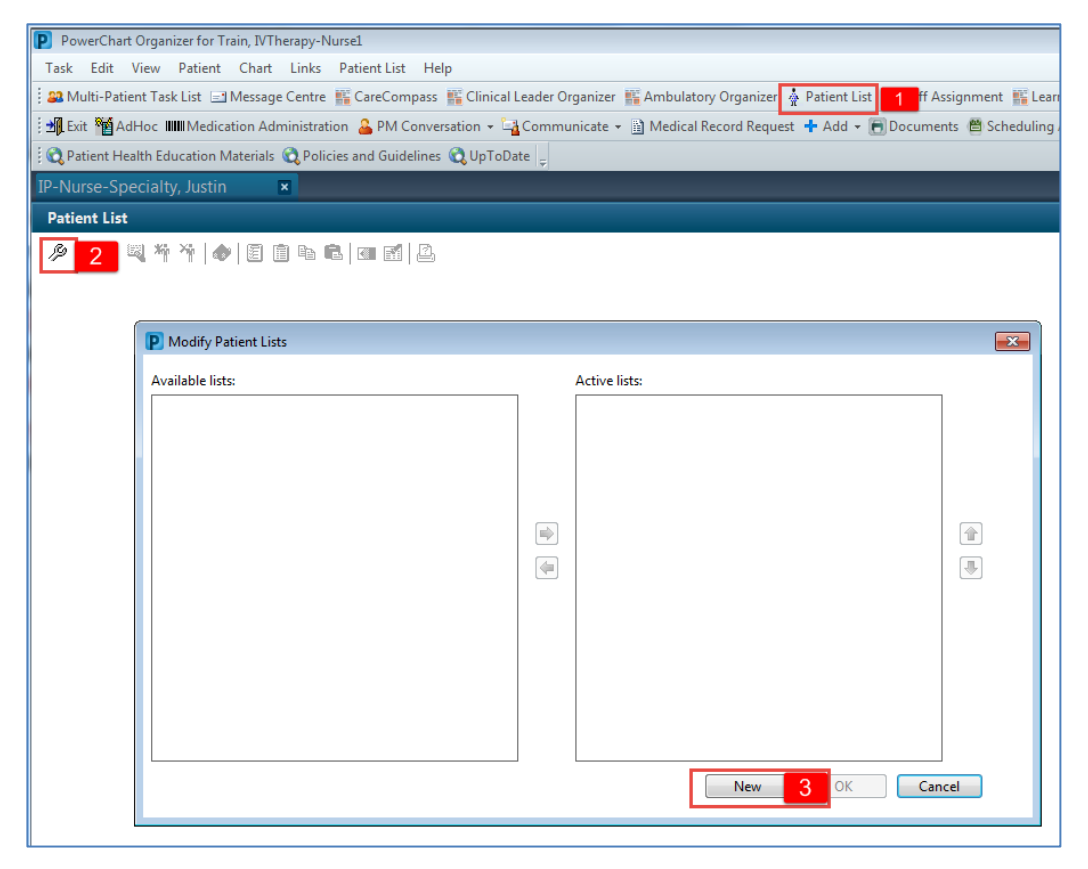

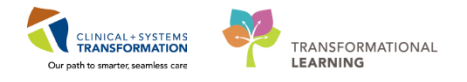

- 4. From the Patient List Type window select Location
- 5. Click Next

| Select a patient list type:<br>Assignment<br>Assignment (Ancillary)<br>CareTeam<br>Custom<br>Provider Group<br>Query<br>Relationship | elect a patient list type:                                                                           |   |
|----------------------------------------------------------------------------------------------------|----------------------------------------------------------------------------------------------------|---|
| Assignment<br>Assignment (Ancillary)<br>Care Team<br>Costom<br>Incontrol 4<br>Provider Group<br>Query<br>Relationship                |                                                                                                    |   |
| Scheduled                                                                                                    | ssignment (Ancillary)<br>are Team<br>function<br>forvider Group<br>Juery<br>Jeletionship<br>cheduled |   |
| Back Ned Prish Cancel                                                                                                    | Back Next Finish Cancel                                                                              | ] |

6. In the **Location Patient List** window, a location tree will be on the right hand side. Expand the list by clicking on the **tiny plus** + sign next to the locations folder.

| Location Patient List                                                                                                    |                                                                                                    | ×   |
|----------------------------------------------------------------------------------------------------|----------------------------------------------------------------------------------------------------|-----|
| ▲ <b>locations</b> Medical Services     Encounter Types     Care Teams     Relationships     Discharged Criteria     Admission Criteria | Image: Construction of the second General Hospital         Image: Construction of the second General Hospital         Image: Construction of the second General Hospital Hope Centre         Image: Construction of the second General Hospital Hope Centre         Image: Construction of the second General Hospital Hope Centre         Image: Construction of the second General Hospital Hope Centre         Image: Construction of the second General Hope Centre         Image: Construction of the second General Hope Centre         Image: | A H |
| Enter a name for the list: (Limited to                                                                                                  | 50 characters)                                                                                                    |     |
|                                                                                                    | Back Next Finish Can                                                                                                    | cel |

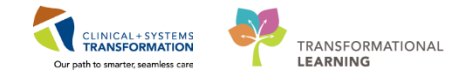

- 7. Scroll down until you find the location assigned to you today from your handout sheet. Expand the location and select your unit by checking the box next to it.
- 8. Patient Lists need a name to differentiate them. Location lists are automatically named by the Location.
- 9. Click Finish

| Location Patient List                                                                                                    |                                                                                                    | ×    |
|----------------------------------------------------------------------------------------------------|----------------------------------------------------------------------------------------------------|------|
| <ul> <li>✓ *Locations [LGH 2 East]</li> <li>Medical Services</li> <li>Encounter Types</li> <li>Care Teams</li> <li>Relationships</li> <li>Time Criteria</li> <li>Discharged Criteria</li> <li>Admission Criteria</li> </ul> | CGP LGH Laboratory      CGP LGH Lions Gate Hospital      CGP LGH Lions Gate Hospital      CGP LGH 2 East      CGP LGH 3 East      CGP LGH 4 East      CGP LGH 4 East      CGP LGH 4 East      CGP LGH 6 Surgical Close Observation      CGP LGH 6 East      CGP LGH 6 East      CGP LGH 6 East      CGP LGH 7 East      CGP LGH 7 Neuro Critical Care | ·    |
| Enter a name for the list: (Limited to<br>LGH 2 East                                                                                                    | 50 characters)<br>Back Next Finish Car<br>9                                                                                                    | ncel |

- 10. In the **Modify Patient Lists** window select your **Location** list.
- 11. Click the **Blue Arrow** icon icon to move the **Location** to the right **Active List**.
- 12. Click the **OK** button at the bottom right corner to return to **Patient Lists**. Your Location list should now appear.

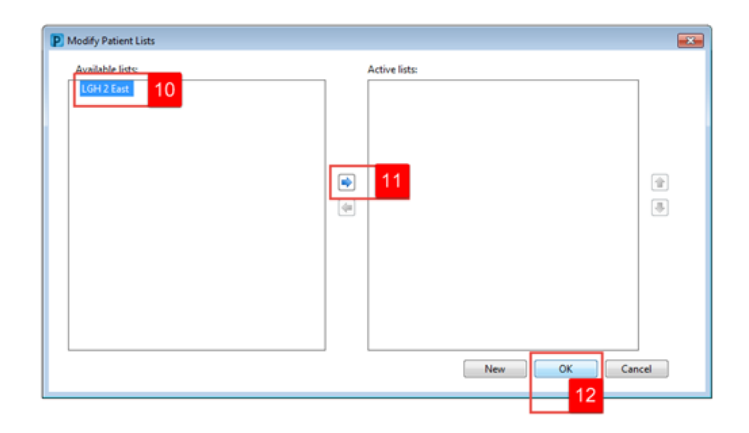

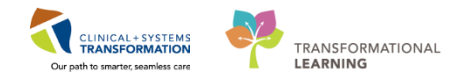

## Key Learning Points

Patient List can be accessed by clicking on the Patient List icon in the Toolbar.

You can set up a patient list based on location.

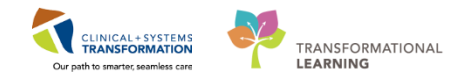

### **Activity 1.2 – Create a Custom Patient List**

Next, you need to create a **Custom List** that will contain only the patients that you are covering.

- 1. To create a **Custom List**, click the **List Maintenance** icon <sup>29</sup> in the **Patient List**.
- 2. Click the **New** button at the bottom right corner of the **Modify Patient Lists** window.
- 3. From the Patient List Type window select Custom.
- 4. Click Next

1

| Patio      | ent List                              |                                                                                                    |                         |                        |                   |                              |                  |
|------------|---------------------------------------|----------------------------------------------------------------------------------------------------|-------------------------|------------------------|-------------------|------------------------------|------------------|
| ∥ ∎<br>LGH | 2 East                                | II 🗃   C                                                                                                    |                         |                        |                   |                              |                  |
|            | atientr - LGH 2 Fact                  |                                                                                                    |                         |                        | -                 |                              |                  |
| 0""        | Modify Patient                        | Lists                                                                                                    |                         | 8                      |                   |                              |                  |
| 1          | Name                                  |                                                                                                    |                         |                        | r Visit           | Primary Care Physician       | Visitor Status   |
| l Ĉ        | CSTLABAUTOMATION, TS Available lists: | Active lists:                                                                                                    |                         |                        | n testing         | Plisvca, Rocco, MD           |                  |
| Ĉ          | CSTPRODMED, LAB-HIGH                  | LGH 2 East                                                                                                    |                         |                        | tis               | TestCST, GeneralMedicine-Phy | /sician1 ORD, MD |
|            | CSTLABAUTOMATION, TS                  |                                                                                                    |                         |                        | n testing         | Plisvca, Rocco, MD           |                  |
|            | CSTDEMOALEXANDER, D                   |                                                                                                    |                         |                        |                   |                              |                  |
| L C        | SEXSMITH-LEARN, NATALI                |                                                                                                    |                         |                        | y Acquired Pnuemo | unia Plisvco, Wesley, MD     |                  |
| L . C      | CST-TTT, ISLA                         |                                                                                                    |                         |                        | oplasty Shoulder  | Plisvcy, Charise, NP         |                  |
| L _        | CST-TIT, TOBIAS                       |                                                                                                    |                         |                        | oplasty Shoulder  | Plisvcy, Charise, NP         |                  |
| L          | CST-TTT, KIMBERLY                     |                                                                                                    |                         |                        | pplasty Shoulder  | Plisvcy, Charise, NP         |                  |
|            | CSTPRODOS, ORDERSFIN                  |                                                                                                    | Patient List Typ        | pe                     |                   |                              | <b>•</b>         |
| , e        | CSTONCPHARM STDNO                     |                                                                                                    | Colort o mat            | and first three second |                   |                              |                  |
|            | CSTDEVONC TESTONE                     |                                                                                                    | Select a pati           | ent list type:         |                   |                              |                  |
|            | CSTREODED EMILY CERN                  |                                                                                                    | Assignmen               | t                      |                   |                              |                  |
|            | CSTLABAUTOMATION TS                   |                                                                                                    | Assignmen               | t (Ancillary)          |                   |                              |                  |
| 1          | CST-TTT. RUTH                         |                                                                                                    | CareTeam                |                        |                   |                              |                  |
|            | CSTPRODREG, OUTPATIER                 |                                                                                                    | Custom                  | 3                      |                   |                              |                  |
| 1          | CSTADTJAMTHREE, ADTO                  |                                                                                                    | Location<br>Medical Ser | Vice                   |                   |                              |                  |
| 2          | CSTPRODMED, JAMIE                     |                                                                                                    | Provider Gr             | oup                    |                   |                              |                  |
| 2          | LEE-LEARN, PETER                      |                                                                                                    | Query                   |                        |                   |                              |                  |
|            | CSTPRODREG, SELFPAYTV                 |                                                                                                    | Relationshi             | р                      |                   |                              |                  |
| l C        | BROWN-LEARN, HENRY                    | New                                                                                                    | Scheduled               |                        |                   |                              |                  |
|            | CSTPRODREGINTER, HOP                  | 2                                                                                                    |                         |                        |                   |                              |                  |
|            | CSTPRODMED, LAB-NORMAL                | 700004178 700000006054 21 years 01-Jan-1996                                                                       |                         |                        |                   |                              |                  |
| LI Ç       | CSTPRODMI, SITSYNGO                   | 700006576 7000000015568 41 years 30-Jan-1976 27-Nov-2017 13:13 PST Plisve                                         | , s                     |                        |                   |                              |                  |
| L C        | CSTCARDDEMO, BOB DO NOT USE           | 700008100 7000000015206 70 years 01-May-1947 20-Nov-2017 17:30 PST Plisvel                                        | D                       |                        |                   |                              |                  |
|            | CSTSYNGOTEST, FRANK                   | 700007388 700000013043 57 years 11-Feb-1960 02-Nov-2017 14:27 PDT Plisvce                                         | N                       |                        |                   |                              |                  |
|            | CSTAMBTEST, JAMIE                     | 700006640 700000012738 25 years 28-Feb-1992 26-Oct-2017 13:56 PDT Plisvca                                         | R                       |                        |                   |                              |                  |
|            | CSTPRODREGHIM, FRANK                  | 700004995 700000008263 37 years 11-Nov-1980                                                                       |                         |                        |                   |                              |                  |
|            | CSTPRODREG, OUTPOINT                  | 700002490 7000000004418 27 years 10-May-1990<br>700001856 7000000004416 27 years 01 km 1000                       |                         |                        |                   |                              |                  |
|            | CSTPRODREG, OUTTOOOT                  | 700001636 700000004416 27 years 01-381-1990<br>700001147 7000000001602 28 years 27 New 1070 08 New 2016 14:22 DCT |                         |                        |                   |                              |                  |
| 1          | IONES FARM INTO                       | 700008148 700000013604 71 years 29-4ug-1946 16-Nov-2017 09:42 PST Plicera                                         | P                       |                        |                   |                              |                  |
| 1          | MCCOY-LEARN, SHAUNA                   | 700008073 700000013496 59 years 17-Feb-1958 14-Nov-2017 13-03 PST Plicker                                         | B                       |                        |                   | Back Next                    | Finish Cancel    |
|            | CSTPRODREG. PREWORK                   | 700003725 700000005160 27 years 10-May-1990                                                                       |                         |                        |                   |                              |                  |
|            | CSTPRODHIM, STESTSIX                  | 700007350 7000000015682 17 years 01-Oct-2000 29-Nov-2017 08:25 PST Plisvca                                        | Rocco, MD               | test                   |                   | Plisvch, Max MD              |                  |
| 1          | CSTPRODMED_TEST_SIERRA                | 700008220 700000001 5083 30 years 17-Nov-1987 18-Nov-2017 23:42 PST_Plicera                                       | Rorro MD                | test sure              | Lenv.             | Plisyra Rorro MD             |                  |

- 5. **The Custom Patient List** window opens. **Custom Lists** need a unique name. Type YourName\_Custom (for example JohnDoe\_Custom).
- 6. Click Finish

| Custom Patient List                                                                                                    | 3 |
|----------------------------------------------------------------------------------------------------|---|
| Care Teams         □ Cocations         □ Medical Services         □ Encounter Types         □ Admision Criteria         □ Discharged Criteria         □ Use Best Encounter |   |
| Enter a name for the list: (Limited to 50 characters)<br>JohnDoe_Custom List 5 Back Next Finish 6                                                                          |   |

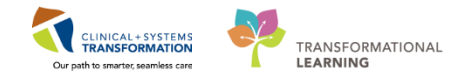

- 7. In the **Modify Patient Lists** window select your Custom List.
- 8. Click the **Blue Arrow** icon ion to move your **Custom List** (e.g., JohnDoe\_Custom) to the right **Active List**.
- 9. Click OK

| P Modify Patient Lists                  |               | ×          |
|-----------------------------------------|---------------|------------|
| Available lists:<br>JohnDoe_Custom List | Active lists: | (k)<br>(k) |
|                                         |               |            |

- 2 At the beginning of each shift or assignment change, you will add your patients to your custom list from your location list.
  - 1. First, find the patient that is assigned to you today from your handout sheet. Your patient is located on your **Location List**. Right- click on the **patient name**.
  - 2. Select Add to a Patient List.
  - 3. Select YourName\_Custom List.

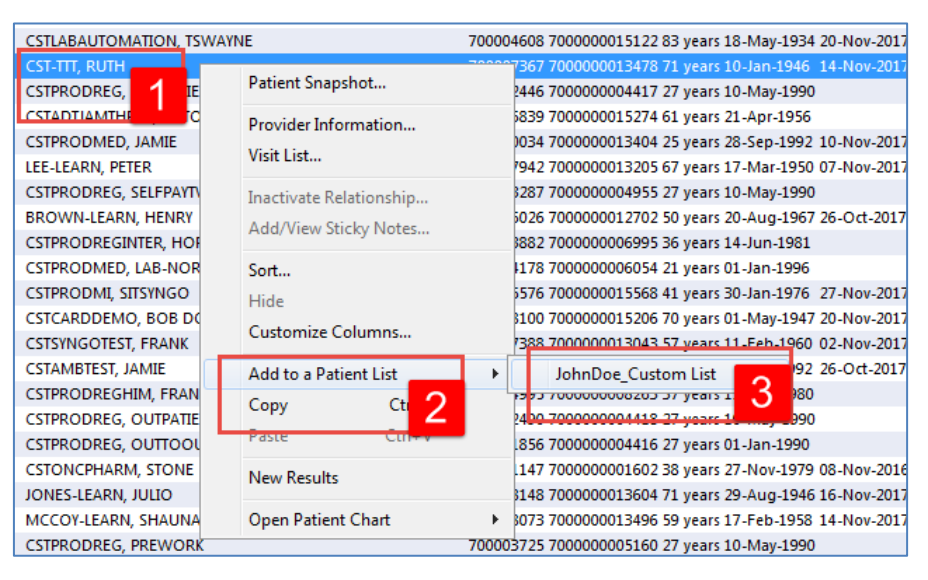

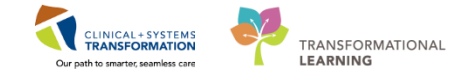

- 4. Select YourName\_Custom tab.
- Now your patient will appear on your Custom List. You may need to click **Refresh** for them to appear.

|       |               |                    |                        |          |                |                       |                       |                         |                                       |  | -               | <b>- - - - -</b> | 20.1.1          |
|-------|---------------|--------------------|------------------------|----------|----------------|-----------------------|-----------------------|-------------------------|---------------------------------------|--|-----------------|------------------|-----------------|
| Patie | nt List       |                    |                        |          |                |                       |                       |                         |                                       |  | LU, Full screen | Bhuut            | C 0 minutes ago |
| ß     | r » 🔍 🌴       | ¥   🍖   🖺 🗎        | <b>₽</b> 2 (C) (C) (C) | 2        |                |                       |                       |                         |                                       |  |                 |                  | 5               |
| LGH 2 | East          | e_Custom List      | 4                      |          |                | 1                     |                       |                         |                                       |  |                 |                  |                 |
|       | Location      | Name MRN           | Encounter #            | Age      | DOB            | Admitted              | Admitting Physician   | Reason for Visit        | Primary Care Physician Visitor Status |  |                 |                  |                 |
|       | LGH 2E 2EL 03 | CST-TTT, RUTH 7000 | 7367 700000001347      | 8 71 yea | irs 10-Jan-194 | 6 14-Nov-2017 10:45 P | ST Plisvca, Rocco, MD | Hemiarthroplasty Should | er Plisvcy, Charise, NP               |  |                 |                  |                 |

\*Please check to ensure this is the patient assigned to you today from your handout sheet.

**Note:** you can remove a patient from your custom list by highlighting the patient and clicking the Remove Patient icon.

#### **Key Learning Points**

You can create a Custom List that will consist of only patients that you are caring for on your shift

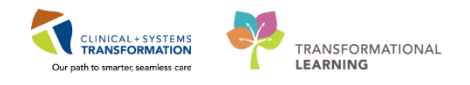

# Activity 1.3 – Open Patient Chart from Patient List

In the Patient List tool, you can establish a relationship with your patient and open the patient's chart.

To establish a relationship:

- 1. Double-click on your patient's name
- 2. Select the relationship of Health Care Assistant
- 3. Click OK

Your patient's chart will open to allow you to review patient information.

| Patient List                 |                |                                                                                                    |             |          |
|------------------------------|----------------|----------------------------------------------------------------------------------------------------|-------------|----------|
| /> 🗗 >> 🔍 🌴 🌴   🐟   🖺        | â <b>r</b> 6   | Image: A state of the state of the state |             |          |
| LGH 4 East Test Custom LGH 2 | E Cardiac Care |                                                                                                    |             |          |
|                              |                |                                                                                                    |             |          |
| T Name                       | Location       | Assign a Relationship                                                                                                    | ×           | ig P     |
| CSTPRODORD, STTESTAAC        | LGH 7E 706 02  |                                                                                                    |             |          |
| CSTPRODAC, HANHAN            | LGH 7W         | For Patient: CSTPRODORD, PATIENT A                                                                                                    |             |          |
|                              | LGH 6E 624 04  | Relationships:                                                                                                    |             |          |
| CSTPRODORD, STTESTAAB        | LGH 6W 609 0   | Clinical Support                                                                                                    |             |          |
| CSTLABAUTOMATION, TSRYA      | N LGH ECC      | Health Care Assistant 2                                                                                                    |             |          |
| CSTPRODAC, JENNI             | LGH 5E 5EL 03  |                                                                                                    |             |          |
| CSTPRODORD, STTESTAAD        | LGH 4W 415 0   |                                                                                                    |             |          |
| CSIPRODORD, STIESTAAA        | LGH 6E 6EL 06  |                                                                                                    |             | $\vdash$ |
|                              |                |                                                                                                    |             |          |
|                              |                |                                                                                                    |             |          |
|                              |                |                                                                                                    |             |          |
|                              |                |                                                                                                    | OK 3 Cancel |          |
|                              |                |                                                                                                    | on o cancer |          |

### Key Learning Points

Establishing a relationship with your patient allows you to access their electronic chart.

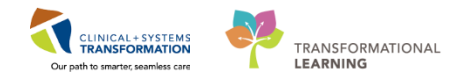

# **PATIENT SCENARIO 2 – Multi-Patient Task List**

#### Learning Objectives

At the end of this Scenario, you will be able to:

- Set up Multi-Patient Task List (MPTL)
- Review patient tasks in MPTL
- Open patient chart from MPTL

#### **SCENARIO**

In this scenario, you will use the Multi-Patient Task List (MPTL) to identify your patients and help organize your day.

As a health care assistant, you will complete the following activities:

Set up your Multi-Patient Task List (MPTL) View

Review the Multi-Patient Task List (MPTL) components

Establish a relationship with patient and open the patient's chart from MPTL

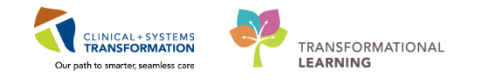

## Activity 2.1 – Set Up Your View of the Multi-Patient Task List

The **Multi-Patient Task List (MPTL)** displays your patient list and a list of tasks associated with the patients. Tasks are activities that need to be completed for the patients.

To navigate to the MPTL:

1

2

Click on the Multi-Patient Task List <sup>AMUlti-Patient Task List</sup> on the toolbar

The **MPTL** for Health Care Assistant has a tab for **Scheduled Patient Care** tasks. This tab is a task category and is used to group tasks such as complete the Valuable and Belongings PowerForm (patient form).

| PowerChart Organizer for TestUs | er, He      | ealthCare/  | Assistant                  |                  |                       |                |                  |                            |
|---------------------------------|-------------|-------------|----------------------------|------------------|-----------------------|----------------|------------------|----------------------------|
| Task Edit View Patient Ch       | nart        | Links 1     | Task List Options Hel      | p                |                       |                |                  |                            |
| 🗄 🛓 Patient List 🎬 CareCompass  | <u>88</u> M | Iulti-Patie | nt Task List Tracking Shel | I 🏢 Schedule 🚨   | Staff Assignment 🔢    | LearningLIVE   | 🝦 🤅 😋 CareConn   | ect 🜊 PHSA PACS 🜊 VCH ai   |
| 🗄 📶 Exit 🎬 AdHoc 🚨 PM Conver    | satio       | n + 🕂 A     | dd 🗕 📻 Documents 💵         | Medication Admir | istration 🗃 Discern R | eporting Porta | il _             |                            |
| Realist Health Education Mater  | rials (     | 🔁 Policie   | s and Guidelines 🚷 UpTo    | Date _           |                       |                |                  |                            |
|                                 |             | -           |                            | Ŧ                |                       |                |                  |                            |
| Multi Deticut Teels Lint        | -           | _           |                            |                  |                       |                |                  |                            |
| Multi-Patient Task List         |             |             |                            |                  |                       |                |                  |                            |
| ✓ Ø @ @ ▲ Q @ %                 |             |             |                            |                  |                       |                |                  |                            |
| LGH 2 Fact Accienced Tacks      | _           |             |                            |                  |                       |                |                  | 21 No                      |
| COT 2 East, Assigned Tasks      |             |             |                            |                  |                       |                |                  | 21-NG                      |
| Scheduled Patient Care          |             |             |                            |                  |                       |                |                  |                            |
| Task retrieval completed        |             |             |                            |                  |                       |                |                  |                            |
| All Patients                    | ^           |             | Name                       | Medical Record N | Location/Room/Bed     | Task Status    | Scheduled Date a | Task Description           |
| BROWN-LEARN HENRY               |             |             | BROWN-LEARN, HENRY         | 700006026        | LGH 2E / 2EL / 04     | Pending        | Unscheduled      | Admission Discharge Outcom |
|                                 |             |             | BROWN-LEARN, HENRY         | 700006026        | LGH 2E / 2EL / 04     | Pending        | Unscheduled      | Valuables and Belongings   |
| CRUZ-LEARN, MARIA               | -           | •••         | CRUZ-LEARN, MARIA          | 700006409        | LGH 2E / 228 / 01     | Pending        | Unscheduled      | Admission Discharge Outcom |
| CSTADTJAMTHREE ADTON            | -           | •••         | CRUZ-LEARN, MARIA          | 700006409        | LGH 2E / 228 / 01     | Pending        | Unscheduled      | Valuables and Belongings   |
|                                 |             | •••         | CST-TTT, ARTTU             | 700007370        | LGH 2E / 2EL / 06     | Pending        | Unscheduled      | Admission Discharge Outcom |
| CSTADTJAMTWO, PATIENTS          |             | •           | CST-TTT, ARTTU             | 700007370        | LGH 2E / 2EL / 06     | Pending        | Unscheduled      | Valuables and Belongings   |
| CSTAMBTEST, JAMIE               | -           | •••         | CST-TTT, DEANNE            | 700007378        | LGH 2E / 230 / 02     | Pending        | Unscheduled      | Admission Discharge Outcom |
|                                 |             |             | CST-TTT, DEANNE            | 700007378        | LGH 2E / 230 / 02     | Pending        | Unscheduled      | Valuables and Belongings   |
| CSTCD, QUEENSYLVIAZERO          |             |             | CST-TTT, ISLA              | 700007366        | LGH 2E / 2EL / 02     | Pending        | Unscheduled      | Admission Discharge Outcom |
| CSTCORMUEEIN BANANAC            |             |             | CST-TTT, ISLA              | 700007366        | LGH 2E / 2EL / 02     | Pending        | Unscheduled      | Valuables and Belongings   |

The first time you log in, you will need to set up the **Multi-Patient Task List (MPTL)**. To do this you need to select an appropriate **Patient List** and **Time Frame** to display.

- 1. Right-click on **Assigned Tasks** in the grey information bar (above Scheduled Patient Care tab)
- 2. Select Customize Patient View

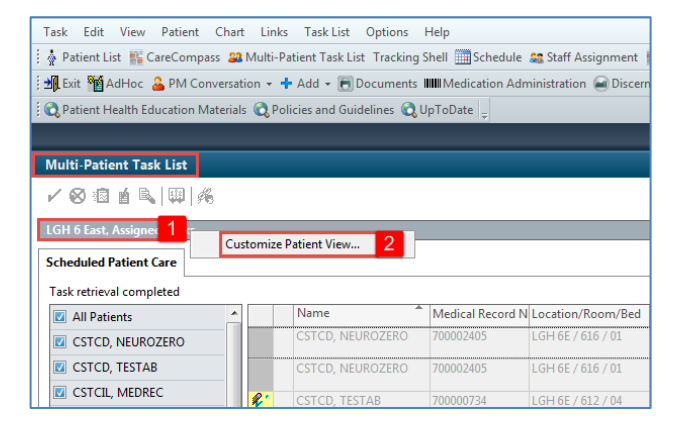

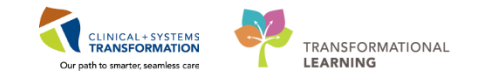

#### Within the Task List Properties window:

- 3. In the Patient List tab, ensure Choose a Patient List is checked
- 4. For training purposes select your **Custom List**. (However, in the hospital, you would select Department View and select the location, e.g. LGH 2 East)
- 5. Ensure View Assigned Tasks is checked as this will ensure tasks display on your MPTL
- 6. Click **OK**

| In Christian Book Julie's Book List<br>LGH 6 West<br>TEST TEST TEST<br>604<br>My Assignment<br>LGH 6 East<br>405<br>Chice Custom List 4<br>Chice Custom List 4<br>CH6 E Side<br>□ □ □ LGH Planmacy<br>□ □ □ □ LGH Planmacy<br>□ □ □ □ □ LGH Planmacy<br>□ □ □ □ LGH Planmacy<br>□ □ □ □ LGH Planmacy<br>□ □ □ □ □ LGH Planmacy<br>□ □ □ □ LGH Planmacy<br>□ □ □ □ □ LGH Planmacy<br>□ □ □ □ □ LGH Planmacy<br>□ □ □ □ LGH Planmacy<br>□ □ □ □ LGH Planmacy<br>□ □ □ □ LGH Planmacy<br>□ □ □ □ LGH Planmacy<br>□ □ □ □ □ LGH Planmacy<br>□ □ □ □ □ LGH Planmacy<br>□ □ □ □ □ LGH Planmacy<br>□ □ □ □ □ LGH Planmacy<br>□ □ □ □ □ LGH Planmacy<br>□ □ □ □ □ LGH Planmacy<br>□ □ □ □ □ □ LGH Planmacy<br>□ □ □ □ □ □ LGH Planmacy<br>□ □ □ □ □ □ □ □ □ LGH Planmacy<br>□ □ □ □ □ □ □ □ □ □ □ □ □ □ □ □ □ □ □ | cal Daycare<br>irsal Clinic<br>sthma Clinic<br>r Function Lab<br>Daycare<br>ess Neurology C<br>ess Spinal Clinic<br>patient<br>ech Language P.<br>r Education Prog |
|----------------------------------------------------------------------------------------------------|----------------------------------------------------------------------------------------------------|
|----------------------------------------------------------------------------------------------------|----------------------------------------------------------------------------------------------------|

3 After selecting the appropriate Patient List, next you need to set up the **Defined Time Frame** for viewing tasks.

In this practice scenario, you work a 12-Hour shift. To select the appropriate Time Frame for your MPTL:

- 1. Right-click the date range on the far right hand side of the grey information bar
- 2. Select Change Time Frame Criteria. This will open the Task List Properties window

| Fask Edit View Patient Chart Links Task-List Options Help                                                                                              |  |  |  |  |  |  |  |  |  |
|----------------------------------------------------------------------------------------------------|--|--|--|--|--|--|--|--|--|
| 🗄 🛉 Patient List 🎬 CareCompass 🚨 Multi-Patient Task List 🛛 Tracking Shell 🏢 Schedule 🎎 Staff Assignment 🎬 LearningLIVE 🍦 🗟 CareConnect 😋 PHSA PACS 🛛 🥲 |  |  |  |  |  |  |  |  |  |
| 🗄 📲 Exit 🎬 AdHoc 🎍 PM Conversation 👻 🕂 Add 👻 🕞 Documents 🎟 Medication Administration 🕥 Discern Reporting Portal 🖕                                      |  |  |  |  |  |  |  |  |  |
| दे Patient Health Education Materials 🔞 Policies and Guidelines 🔇 UpToDate 🖕                                                                           |  |  |  |  |  |  |  |  |  |
| CST-TTT, RUTH 👻 🌆 Recent 🗸 🕅 Name 🔷 🗸                                                                                                    |  |  |  |  |  |  |  |  |  |
| Multi-Patient Task List [0], Full screen 🛱 Print 🗞 2 minutes ac                                                                                        |  |  |  |  |  |  |  |  |  |
| ✔ ⊗ 鹵 首 ┗、   與   兆                                                                                                    |  |  |  |  |  |  |  |  |  |
| LGH 2 East, Assigned Tasks 21-November-2017 16:26 1 Change Time Frame Criteria 2 PST<br>Scheduled Patient Care                                         |  |  |  |  |  |  |  |  |  |
| Task retrieval completed                                                                                                    |  |  |  |  |  |  |  |  |  |
| All Patients                                                                                                    |  |  |  |  |  |  |  |  |  |

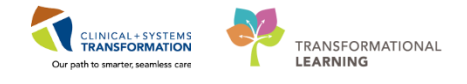

Within the Task List Properties window:

- 3. Click on Time Frames tab
- 4. Click on Defined Time Frames
- 5. Select Current for Range
- 6. Select time frame of 12 Hour Day Shift
- 7. Click OK

| P Task List Properties                                                                                                    | x |
|----------------------------------------------------------------------------------------------------|---|
| Time Frames 3 ent List                                                                                                    | _ |
| Choose one of the following:<br>O Defined Time Frame     4 Hour Interval     O Generic Time Frame                                                                 |   |
| Range     12 Hour Day Shift     6       Previous     12 Hour Nught Shift     8       Current     5     8 Hour Day Shift       Next     8 Hour Evening Shift     8 |   |
| Show me my: 13:00                                                                                                    |   |
| From: 21-Nov-2017 1626 ST                                                                                                    |   |
| To: 27-Nov-2017 1627 PST                                                                                                    |   |
| OK 7 ancel                                                                                                    |   |

After you have set up the appropriate Patient List and Time Frame for your MPTL, you are ready to review the tasks associated with your patient as shown in the next Activity.

### Key Learning Points

- You can customize the patient list for MPTL.
- You can change the time frame for MPTL to view tasks within a certain time range.

1

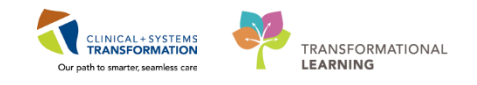

### Activity 2.2 – Review Tasks on the Multi-Patient Task List

- On your **MPTL**, review the following components:
  - 1. Task list toolbar hover over the icons to discover their functions.
  - 2. Information bar with the name of the patient list (far left) and the set time frame (far right).
  - 3. Task categories (tabs) to group tasks. HCA position has only one tab named **Scheduled Patient Care**.
  - 4. Navigator window displays a list of your patients.
  - 5. List of patient tasks. Task names are displayed in the Task Description column.

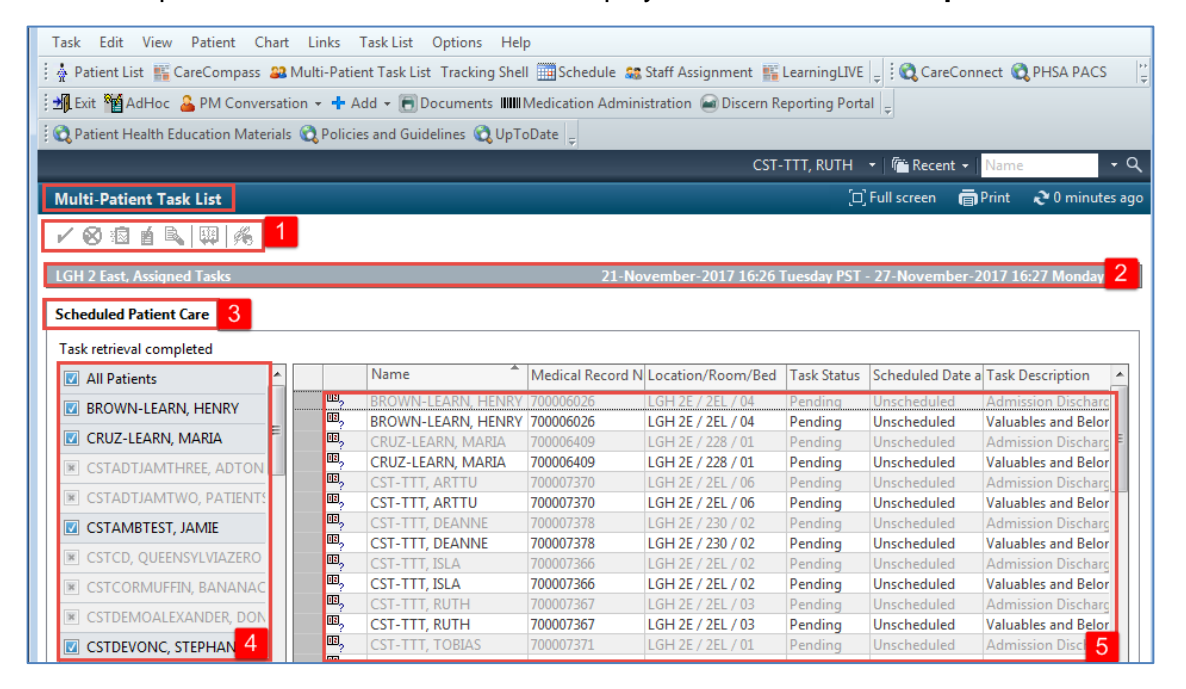

#### Key Learning Points

Task list toolbar, Information bar, Task categories, Navigator, and List of the patient tasks are components of the MPTL.

The location list is maintained by the system. The custom list is maintained by you. When a patient is discharged, they fall off the location list but remain on the MPTL until your shift is over.

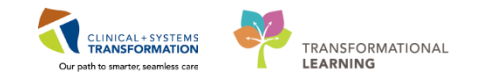

## Activity 2.3 – Open Patient Chart from MPTL

In MPTL, you can establish a relationship with your patient, and then open the patient's chart.

To establish a relationship and open patient chart:

- 1. Right- click on your patient's name
- 2. Select **Open Patient Chart**

#### 3. Select Patient Summary

1

| Multi-Patient Task List    |              |             |            |                   |              |         |              | [🗆] Full scree   | en 🖷 Print 💸 30 minutes ag   |
|----------------------------|--------------|-------------|------------|-------------------|--------------|---------|--------------|------------------|------------------------------|
| ✓ Ø @ # <   □   #          | 2<br>15      |             |            |                   |              |         |              |                  |                              |
| LGH 2 East, Assigned Tasks |              |             |            |                   | 21-Noven     | ıber-20 | 17 16:26 Tue | sday PST - 27-No | vember-2017 16:27 Monday PST |
| Scheduled Patient Care     |              |             |            |                   |              |         |              |                  |                              |
| Task retrieval completed   |              |             |            |                   |              |         |              |                  |                              |
| All Patients               | *            | Name        | *          | Medical Record N  | Location/Roo | m/Bed   | Task Status  | Scheduled Date a | Task Description 🔺           |
|                            |              | BROWN-LE    | ARN, HENRY | 700006026         | LGH 2E / 2EL | / 04    | Pending      | Unscheduled      | Admission Discharge Outcom   |
| BROWN-LEARN, H             | Hide         |             | RN, HENRY  | 700006026         | LGH 2E / 2EL | / 04    | Pending      | Unscheduled      | Valuables and Belongings     |
| 🗹 CRUZ-LEARN, MARIA        | Co To        |             | N, MARIA   | 700006409         | LGH 2E / 228 | / 01    | Pending      | Unscheduled      | Admission Discharge Outcom   |
| CSTADTIAMTHREE A           | 0010         |             | N, MARIA   | 700006409         | LGH 2E / 228 | / 01    | Pending      | Unscheduled      | Valuables and Belongings     |
|                            | Ad Hoc Chart | ina         | TTU        | 700007370         | LGH 2E / 2EL | / 06    | Pending      | Unscheduled      | Admission Discharge Outcom 😑 |
| CSTADTJAMTWO, PA           | One Detirest | Chart O     | Detient    | 2                 |              | 7 06 Y  | Pending      | Unscheduled      | Valuables and Belongings     |
| CSTAMBTEST, JAMIE          | Open Patient |             | Patient    | t Summary         | •            | 02      | Pending      | Unscheduled      | Admission Discharge Outcom   |
|                            |              | CST-TTT, D  | Orders     |                   |              | 102     | Pending      | Unscheduled      | Valuables and Belongings     |
| CSTCD, QUEENSYLVIAZE       | RO 🛄         | CST-TTT, IS | Single     | Patient Task List |              | 02      | Pending      | Unscheduled      | Admission Discharge Outcom   |
| CSTCORMUFFIN, BANAN        | IAC          | CST-TTT, IS | Interac    | tive View and IO  |              | 102     | Pending      | Unscheduled      | Valuables and Belongings     |
|                            |              | CST-TTT, R  | interac    | and they and to   |              | 103     | Pending      | Unscheduled      | Admission Discharge Outcom   |
| CSTDEMOALEXANDER, D        | ON III,      | CST-TTT, R  | Results    | Review            |              | 103     | Pending      | Unscheduled      | Valuables and Belongings     |

- 4. In the Assign a Relationship pop-up window, select relationship of Health Care Assistant.
- 5. Click **OK**

| P Assign a Relationship         |
|---------------------------------|
| For Patient: BROWN-LEARN, HENRY |
| Relationships:                  |
| Clinical Support                |
| Health Care Assistant 4         |
|                                 |
|                                 |
|                                 |
|                                 |
|                                 |
| 5 OK Cancel                     |

**Note**: if you have already established a relationship with the patient for your shift, you will not see this pop up window. The next day, you will need to establish a relationship again.

Your patient's chart will open to allow you to review patient information.

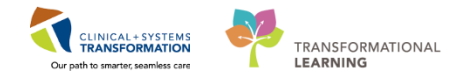

# Key Learning Points

Establishing a relationship with your patient allows you to access their electronic chart.

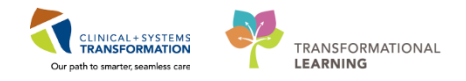

# PATIENT SCENARIO 3 – Accessing and Navigating the Patient Chart

#### **Learning Objectives**

At the end of this Scenario, you will be able to:

Navigate the patient's chart to learn more about the patient

#### SCENARIO

In this scenario, we will review how to access the patient's chart and navigate the different pages of the chart to learn more about the patient.

As a Health Care Assistant you will be completing the following activities:

Introduction to Banner Bar, Toolbar, and Menu

Introduction to Patient Summary

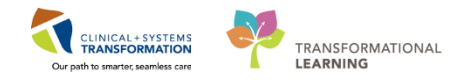

PATIENT SCENARIO 3 – Accessing and Navigating the Patient Chart

- Activity 3.1 Introduction to Banner Bar, Toolbar, and Menu
- You have opened your patient's chart in the previous step. Now let's review some key parts of the patient chart.

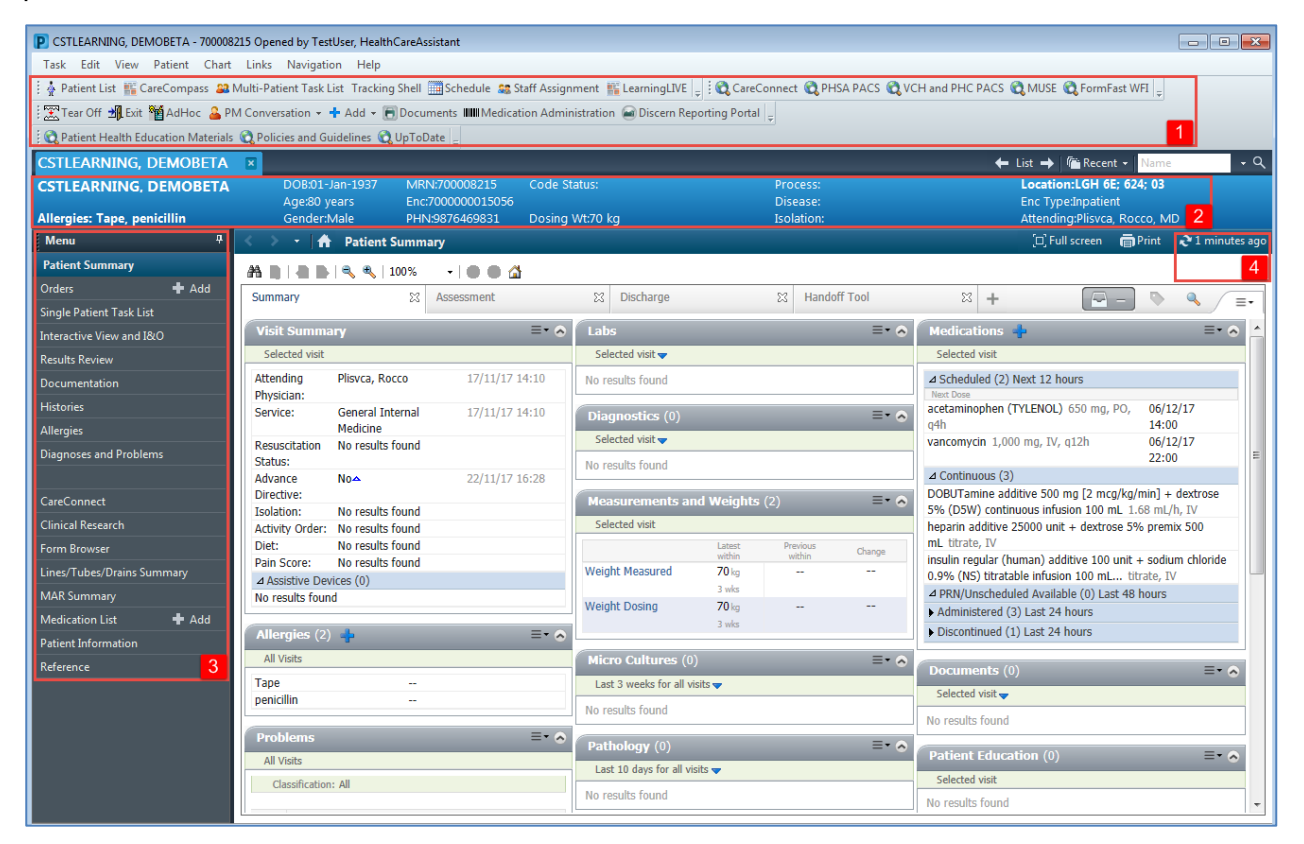

1. The **Toolbar** is located above the patient's chart and it contains buttons that allow you to access various tools within the Clinical Informatics System, such as Adhoc folders where you will find patient documentation forms or the exit button to safely close the patient's chart.

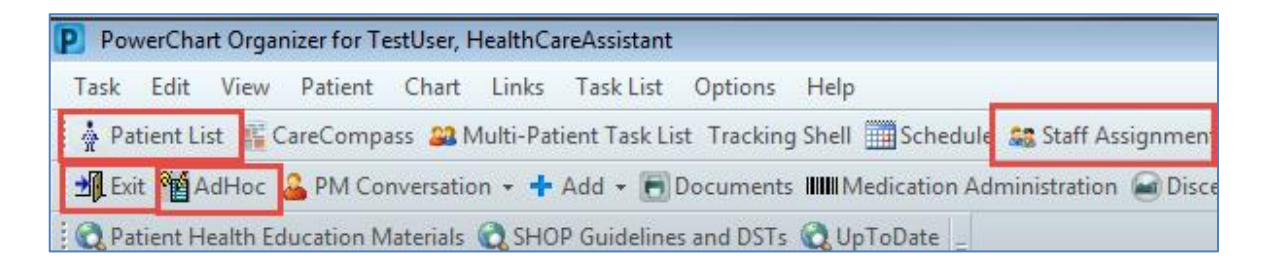

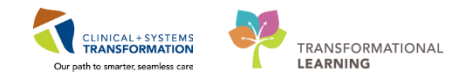

PATIENT SCENARIO 3 – Accessing and Navigating the Patient Chart

- 2. The **Banner Bar** displays patient demographics and important information that is visible to anyone accessing the patient's chart. Information displayed includes:
  - Name
  - Allergies
  - Age, date of birth, etc.
  - Encounter type and number
  - Code status
  - Weight
  - Process, disease and isolation alerts
  - Location of patient
  - Attending Physician
- 3. The **Menu** on the left allows access to different sections of the patient chart. This is similar to the coloured dividers within a paper-based patient chart. Examples of sections included are Interactive View and I&O, Orders and more.
- 4. The **Refresh** icon updates the patient chart with the most up to date entries when clicked. It is important to click the **Refresh** icon regularly especially as other clinicians may be accessing and documenting in the patient chart simultaneously.

**Note**: The chart does not automatically refresh. When in doubt, Refresh. Also, you may hover over icons to display more information.

### **Key Learning Points**

- The Toolbar is used to access various tools within the Clinical Information System
- The Banner Bar displays patient demographics and important information
- The Menu contains sections of the chart similar to your current paper chart
- The Refresh icon should be used regularly

1

CLINICAL+SYSTEMS TRANSFORMATION Our path to imprires seamless care

PATIENT SCENARIO 3 – Accessing and Navigating the Patient Chart

# Activity 3.2 – Introduction to Patient Summary

Upon accessing the patient's chart you will see the **Patient Summary** section open. The **Patient Summary** will provide an overview or summary of key clinical patient information.

- 1. There are different tabs including **Handoff Tool**, **Summary**, **Assessment**, and **Discharge** that can be used to learn more about the patient. Click on the different tabs to see a quick overview of the patient.
- 2. Each tab has different components. You can navigate through these using the component list on the left side of each tab.

| P CSTLEARNING, DEMOBETA - 700008215 Opened by TestUser, HealthCareAssistant                                                                                                    |                              |                                     |                      |                 |                        |                      |                                        |                |                 |
|----------------------------------------------------------------------------------------------------|------------------------------|-------------------------------------|----------------------|-----------------|------------------------|----------------------|----------------------------------------|----------------|-----------------|
| Task Edit View Patient Chart Links Navigation Help                                                                                                    |                              |                                     |                      |                 |                        |                      |                                        |                |                 |
| 🗄 🛓 Patient List 脳 CareCompass 🕮 Multi-Patient Task List Tracking Shell 🛄 Schedule 🤐 Staff Assignment 🐘 LearningLIVE 🚽 🖸 CareConnect 🔃 PHSA PACS 🔃 VCH and PHC PACS 🛍 MUSE 🔃 FormFast WFI 🖕 |                              |                                     |                      |                 |                        |                      |                                        |                |                 |
| 🖾 Tear Off 📲 Exit 🎽 AdHoc 🍐 PM Conversation 🔹 🕇 Add 👻 📆 Documents 🎟 Medication Administration 🗃 Discern Reporting Portal 🖕                                                                  |                              |                                     |                      |                 |                        |                      |                                        |                |                 |
| 😡 Patient Health Education Materials 🐧 Policies and Guidelines 🐧 UpToDate                                                                                                    |                              |                                     |                      |                 |                        |                      |                                        |                |                 |
| CSTLEARNING, DEMOBETA                                                                                                    |                              |                                     |                      |                 |                        |                      | 🔶 List 🔿 🌾 Recei                       | nt 🖌 🛛 Name    | • Q             |
| CSTLEARNING, DEMOBETA                                                                                                    | DOB:01-Jan-1937              | MRN:700008215                       | Code Status:         |                 | Process:               |                      | Location:LGH 6E                        | ; 624; 03      |                 |
| Allergies: Tape, penicillin                                                                                                    | Age:80 years<br>Gender:Male  | Enc:7000000015056<br>PHN:9876469831 | Dosina Wt:70 k       | a               | Disease:<br>Isolation: |                      | Enc Type:Inpatien<br>Attending:Plisyca | t<br>Rocco, MD |                 |
| Menu P                                                                                                    | Patient Sum                  | mary                                |                      |                 |                        |                      | [□] Full screen                        | Print          | ₽ 4 minutes ago |
| Patient Summary                                                                                                    | A 100%                       |                                     |                      |                 |                        |                      |                                        |                |                 |
| Orders 🕂 Add                                                                                                    | Handoff Tool                 | Summary                             | 53                   | Assessment      | 22 Discharge           | 52                   | 1                                      |                |                 |
| Single Patient Task List                                                                                                    |                              | 54                                  |                      |                 | 50 51511.95            |                      |                                        |                |                 |
| Interactive View and I&O                                                                                                    | Informal Team                | munication                          |                      |                 |                        |                      |                                        |                | <i>p</i>  ≡-    |
| Results Review                                                                                                    | Communication                | manication                          |                      |                 |                        |                      |                                        |                | ~               |
| Documentation                                                                                                    | Active Issues                |                                     |                      |                 | Add new comment        |                      |                                        |                | =               |
| Histories                                                                                                    | Allergies (2)                |                                     |                      |                 |                        |                      |                                        |                |                 |
| Allergies                                                                                                    | Vital Signs and Measurements | require new pain med                | lication tomorrow. F | Please re-order | No comments docum      | ented                |                                        |                |                 |
| Diagnoses and Problems                                                                                                    | Documents (8)                | e 05/12/17 12·44                    |                      |                 | All Teams              |                      |                                        |                |                 |
|                                                                                                    | Transfer/Transport/Accompan  |                                     |                      |                 |                        |                      |                                        |                |                 |
| CareConnect                                                                                                    | Accoccmonte                  |                                     |                      |                 |                        |                      |                                        |                |                 |
| Clinical Research                                                                                                    | Lines/Tubes/Drains           | 17:37     17:37                     |                      |                 |                        |                      |                                        |                |                 |
| Form Browser                                                                                                    | Intake and Output            | -                                   |                      |                 |                        |                      |                                        |                |                 |
| Lines/Tubes/Drains Summary                                                                                                    | Labo                         | <                                   |                      |                 |                        |                      |                                        |                |                 |
| MAR Summary                                                                                                    | Micro Cultures               |                                     |                      |                 |                        |                      |                                        |                |                 |
| Medication List 🕂 Add                                                                                                    | Disgnostics                  |                                     |                      |                 |                        | Classification: Medi | cal and Patient Stated                 | + All Visit:   | s  ∂ ≡-         |
| Patient Information                                                                                                    | Modications                  |                                     |                      |                 |                        |                      |                                        |                |                 |
| Reference                                                                                                    | Heme Medications             |                                     |                      |                 | Add new as: This Visit | <b>ب</b> ۹           |                                        |                |                 |
|                                                                                                    | Ordore                       |                                     |                      |                 |                        |                      |                                        |                |                 |
|                                                                                                    | Oruers                       |                                     |                      |                 |                        |                      |                                        |                |                 |
|                                                                                                    | Ventilation 2                |                                     |                      |                 |                        |                      |                                        |                |                 |
|                                                                                                    | Pathology                    |                                     |                      |                 |                        |                      |                                        | All Visit:     | s  ∂ ≡-         |
|                                                                                                    | Histories                    |                                     |                      |                 |                        |                      |                                        |                |                 |
| < III >                                                                                                    | Create Note                  | •                                   | Category             | Status          | Severity Rea           | action Type Source   | Comments                               |                | •               |

<sup>2</sup> Click the **Refresh** icon minutes <sup>2</sup><sup>0</sup> minutes <sup>390</sup>.

 $\stackrel{\scriptstyle imes}{\scriptstyle imes}$  . Notice the time since the last refresh is displayed and will reset to 0

### **Key Learning Points**

Patient Summary provides access to key information about the patient.

Click the Refresh icon to get the most updated information on the patient.

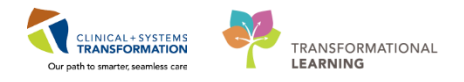

## **PATIENT SCENARIO 4 – Orders**

#### Learning Objectives

At the end of this Scenario, you will be able to:

Review the Orders Page

#### **SCENARIO**

As a Health Care Assistant, you will need to be able to review orders on your patient. To do so, you will complete the following activity:

Review Orders Page

PATIENT SCENARIO 4 – Orders

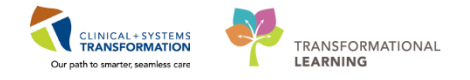

### Activity 4.1 – Review Orders Page

Throughout your shift, you will review your patient's orders. The Orders Page is where you will access a full list of the patient's orders.

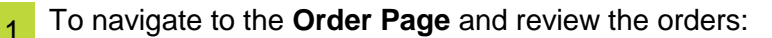

- 1. Locate Menu
- 2. Select Orders
- In the next pane, locate the View and click the Med General Medicine Admission Powerplan MED General Medicine Admission (Validated) (Initiated). PowerPlans are like Order Sets.
- 4. Select Patient Care clinical category
- 5. Review the **Weight** Order

| Menu 1 P                    | < 🔉 👻 🛉 Orders                                                                                 |
|-----------------------------|------------------------------------------------------------------------------------------------|
| Provider View               | 🕂 Add   🔐 Document Medication by Hx   Reconciliation 🕶   🚴 Check Interactions                  |
| Results Review              |                                                                                                |
| Orders 2 Add                | Orders Medication List                                                                         |
| Medication List 🛛 🕂 Add     | 📕 🐗 🚫 🕂 Add to Phase - 🛄 Comments Start: 2018-Ja                                               |
| Documentation 🕂 Add         | View 3 Signature                                                                               |
|                             | MED General Medicine Admission (Validated) (Initiated)                                         |
| Allergies 🕂 Add             | Medical Last updated on: 2018-Jan-26 17:47 PST by: TestUser, Gastro A Admit/Transfer/Discharge |
| -<br>Diagnoses and Problems | - MED General Medicine Admission (Validated) (Initiated) 3                                     |
| Histories                   | □ Suggested Plans (0) △ Patient Care                                                           |
|                             | Admit/Transfer/Discharge                                                                       |
| MAR Summary                 | Status                                                                                         |
| MAR                         | Patient Care 4                                                                                 |
| Form Browser                | Activity                                                                                       |
| Detient Information         | - Diet/Nutrition 🗹 😚 🚱 💆 Pulse Oximetry                                                        |
| Patient Information         | Continuous Infusions                                                                           |
| Interactive View and I&O    | Medications Lines/Tubes/Drains                                                                 |

The Orders are listed under clinical categories, e.g.: Patient Care, Laboratory or Medications.

**Note**: there are icons displayed for some orders. Moving the mouse over order icons allows you to **hover to discover** additional information. For example, the & icon (nurse to review) indicates the order is yet to be reviewed by a nurse.

#### Key Learning Points

The Order Profile page displays all the orders for a patient.

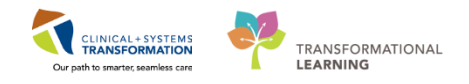

# **PATIENT SCENARIO 5 – Interactive View and I&O**

#### Learning Objectives

At the end of this Scenario, you will be able to:

- Review the Layout of Interactive View and I&O (iView)
- Document and Modify your Documentation in iView

#### **SCENARIO**

When you reviewed the orders, there were patient care orders for your patient:

- Monitor intake and output
- Document weight

In this scenario, your patient requires assistance with bathing. After providing the appropriate care for your patient, you will complete your documentation in **Interactive View and I&O (iView)**. iView is the electronic equivalent of current state paper flow sheets.

As a Health Care Assistant, you will be completing the following activities:

- Document patient's location and activity in the Individual Observation Record band
- Document weight
- Document your patient's the oral intake and urinary output details
  - Document patient's activities of daily living including bathing details

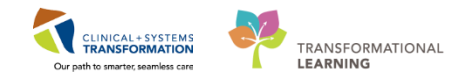

### **Activity 5.1 – Document Location and Activity in iView**

1

Interactive View and I&O (iView) is like your paper flowsheets. The majority of documentation occurs in iView. You can document a variety of findings for your patient.

- 1. Go to the Menu and select Interactive View and I&O
- 2. Locate the **KHealth Care Assistant** Band
- 3. Click once to select the Individual Observation Record section
- 4. Click on the cells and document for Patient Location and Patient Activity. Cells are fields where data is documented.
  - Patient Location = Patient Room
  - Patient Activity = Lying down

To sign your documentation, click the Green Checkmark icon **V**.

| Patient Summary             | ** 🖃 💷 🔐 🖌 🚫 🖏 🖿 🕋 🛤 🗶                                      |                                                     |                   |
|-----------------------------|-------------------------------------------------------------|-----------------------------------------------------|-------------------|
| Orders 🕂 Add                |                                                             |                                                     |                   |
| Single Patient Task List    | 🗙 Health Care Assistant                                     |                                                     |                   |
| Interactive View and I&O    | VITAL SIGNS<br>PAIN ASSESSMENT                              | Find Item                                           | High Low          |
| Results Review              | Activities of Daily Living<br>Individual Observation Record | Result                                              | Comments          |
| Documentation 🛛 🕂 Add       | Measurements                                                |                                                     |                   |
| Histories                   | Additional Measurements<br>GASTROINTESTINAL                 |                                                     | 07-Nov-2017       |
| Allergies                   | GENITOURINARY                                               |                                                     | 13:36 PST         |
| -<br>Diagnoses and Problems | Urinary Catheter<br>Environmental Safety Management         | ⊿ Individual Observation Record<br>Patient Location | ✓<br>Patient room |
|                             |                                                             | Patient Activity<br>Arrect                          | Lying down        |

**Note**: Documentation will appear in purple until signed. Once signed, the documentation will become black. Documentation must be signed to display for all healthcare team members accessing the patient chart. Once the documentation is signed the text becomes black.

### Key Learning Points

Documentation will appear in purple until signed. Once signed, the documentation will become black.

You do not have to document in every cell. Only document to what is appropriate for your assessment.

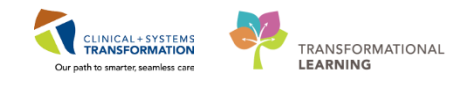

## Activity 5.2 – Document and Modify Weight in iView

After weighing your patient, you note the weight is 75 kg.

To document the weight in iView:

- 1. Go to the Menu and select Interactive View and I&O
- 2. Locate the **WHealth Care Assistant** band
- 3. Select Measurements section
- 4. Document weight of 75 kg in the weight measured field:
  - Weight Measured = 75
- 5. Click 🗸 to sign and then refresh screen 💽

| Menu P                   | < 🔹 🛉 Interactive View and I&O                      |                                            |
|--------------------------|-----------------------------------------------------|--------------------------------------------|
| Patient Summary          | ™ 🗖 💷 🚧 🔽 🧧 5 🕽 🖿 🖿 🍋 🛪                             |                                            |
| Orders 🕂 Add             |                                                     |                                            |
| Single Patient Task List | Health Care Assistant 2                             |                                            |
| Interactive View and I&O | PAIN ASSESSMENT                                     | Find Item   Critical High L                |
| Results Review           | Individual Observation Record                       | Result Comments                            |
| Documentation 🛛 🕂 Add    | Measurements 3                                      |                                            |
| Histories                | Additional Measurements<br>GASTROINTESTINAL         | 07-Nov-2017                                |
| Allergies                | GENITOURINARY                                       | 💐 🚮 🚺 13:36 PST                            |
| Diagnoses and Problems   | Urinary Catheter<br>Environmental Safety Management | Measurements     Height/Length Measured Cm |
|                          |                                                     | Height/Length Estimated cm                 |
|                          |                                                     | Weight, Admit kg                           |
| CareConnect              |                                                     | Source of Admit Weight                     |
| Clinical Research        |                                                     | Weight Measured Kg 75 4                    |
| Form Browser             |                                                     | Weight Estimated kg                        |
|                          |                                                     | ⊿ Additional Measurements                  |

2 Occasionally errors occur, and they need to be corrected. In this scenario, you realize you transcribed the weight in error, to correct this:

- Right Click on the cell you just charted in
- select Modify from the dropdown list
- Change it to 80 kg (from 75 kg)
- Click ✓ to sign and then refresh screen

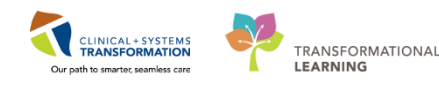

#### PATIENT SCENARIO 5 - Interactive View and I&O

|                                | 07-N     | ov-2017   |                          |
|--------------------------------|----------|-----------|--------------------------|
| A Measurements                 | 14:03 PS | 13:36 PST | A del Descult            |
| Height/Length Measured         | cm       |           | Add Kesult               |
| Height/Length Estimated        | cm       |           | View Result Details      |
| Weight, Admit                  | kg       |           | Man Campanta             |
| Source of Admit Weight         |          |           | View Comments            |
| Weight Measured                | kg       | 75        | View Flag Comments       |
| Scale Type                     |          |           | View Reference Material. |
| Weight Estimated               | kg       |           | View Order Infe          |
| ⊿ Additional Measurements      |          |           | view Order Into          |
| Mid-Upper Arm Circumference (M | cm       |           | View History             |
| Upper Arm, Left Circumference  | cm       |           | N. 17                    |
| Upper Arm, Right Circumference | cm       |           | Modify                   |
| Lower Arm, Left Circumference  | cm       |           | Unchart                  |
| Lower Arm, Right Circumference | cm       |           | Change Date/Time         |
| Upper Leg, Left Circumference  | cm       |           |                          |
| Upper Leg, Right Circumference | cm       |           | Add Comment              |
| Lower Leg, Left Circumference  | cm       |           | Duplicate Results        |
| Lower Leg, Right Circumference | cm       |           | Clear                    |
| Ankle Left Circumference       | cm       |           | cicui                    |

Within the cell will now show your change 80 kg and a blue triangle displays . When you double-click on the blue triangle, a **Result Detail** with pop-up with the modified details displays

**Note**: With a right click on the result in the cell, you can see actions that can be applied to the result:

- View Result Details To view detailed information about the result
- **Unchart** if you charted on the wrong patient, you use this option to unchart the result. Uncharted results are marked as "In Error"
- Add Comment add a free text comment to the result

#### Key Learning Points

Weight can be documented and/or modified in the iView.

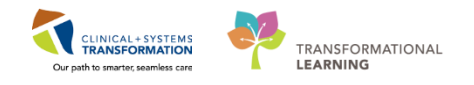

### Activity 5.3 – Document Intake and Output in iView

During the day, your patient has intake and output data. In this scenario, your patient's earlier documentation of 600 mL of oral intake and 400 mL of urine output is displayed

To document intake and output:

1

- 1. Go to the Menu and select Interactive View and I&O
- 2. Locate the **Intake And Output** band (you may need to scroll to the bottom of the page)
- 3. Select Oral section
- 4. Double click the cell for Oral Intake under the appropriate date and time, next document:
  - Oral Intake = 500
- 5. Double click on the cell for **Urine Voided** under the appropriate date and time, next document:
  - Urinary Voided = 300
- 6. Click 🚩 to sign and then refresh screen

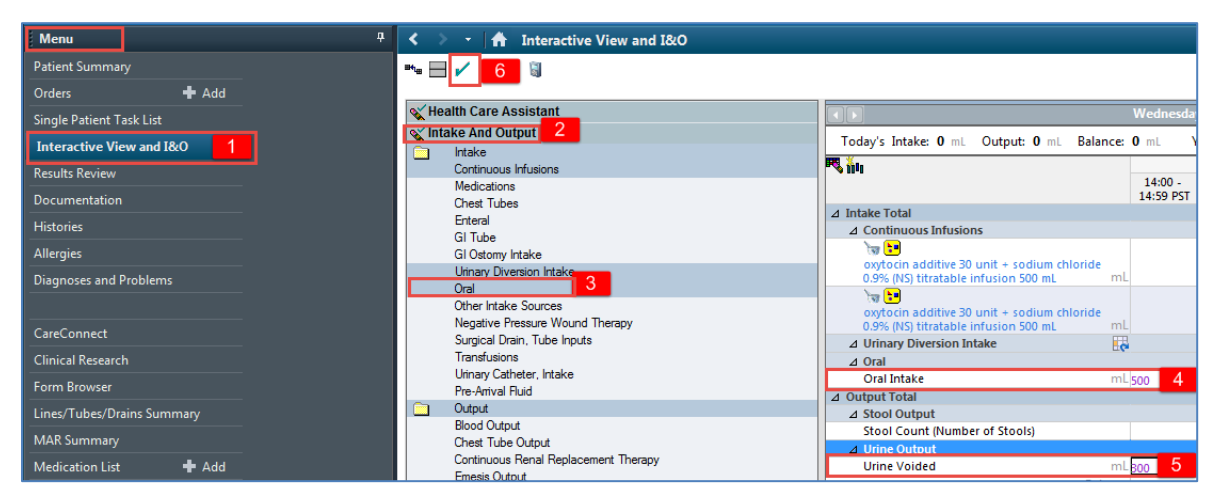

#### Key Learning Points

You can document Intake and output in the iView Intake and Output band.

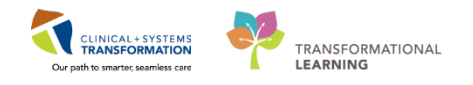

# Activity 5.4 – Document Activities of Daily Living in iView

1

You have just supervised your patient taking a bath. You then need to update the documentation for your patient's activities of daily living.

To document bathing details:

- 1. Go to the Menu and select Interactive View and I&O
- 2. Locate the Kealth Care Assistant band
- 3. Select Activities of Daily Living section
- 4. Double click on the blue line next to the **Activities of Daily Living** section to document on several cells. You can move through the cells by pressing the **Tab** key
- 5. Click on Bathing and document:
  - Bathing = Supervision
  - Dressing = Limited Assist
- 6. Click 📕 to sign and then refresh screen.

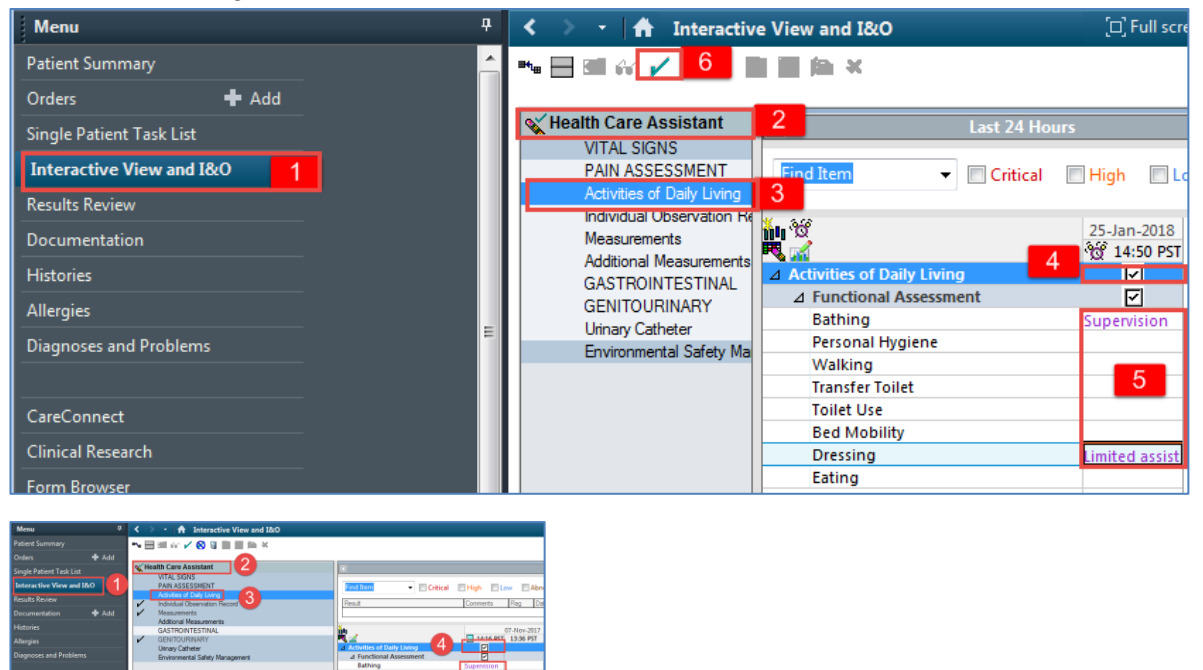

**Note**: You do not have to document in every cell. Only document what is appropriate for your assessment and follow appropriate documentation policies and guidelines at your site.

5

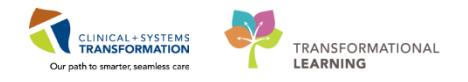

# Key Learning Points

You do not have to document in every cell. Only document what is appropriate for your assessment.

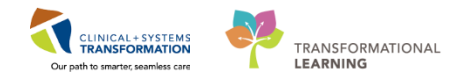

# **PATIENT SCENARIO 6 – PowerForm**

#### **Learning Objectives**

At the end of this Scenario, you will be able to:

- Document in PowerForms through AdHoc Charting
- View and Modify existing PowerForms

#### **SCENARIO**

In this scenario, we will review another method of documentation. You will be capturing any valuables and belongings documentation in an electronic equivalent of the paper form.

As a Health Care Assistant, you will be completing the following activities:

- Locate the Valuables and Belongings PowerForm
- Document on the Valuables and Belongings PowerForm
- View an existing PowerForm
- Modifying an existing PowerForm
- Unchart an existing PowerForm

1

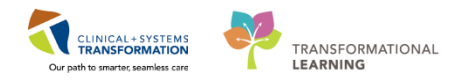

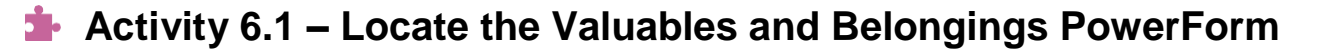

**PowerForms** are the electronic equivalent of the paper forms currently used to document patient care. In this scenario, you will document your patient's personal belongings on the **Valuables and Belongings** PowerForm.

To access the PowerForm:

- 1. Go to the Toolbar and click **Ad Hoc** <sup>1</sup>/<sub>20</sub> button
- 2. Click the Valuables and Belongings PowerForm
- 3. Click Chart. The PowerForm will open.

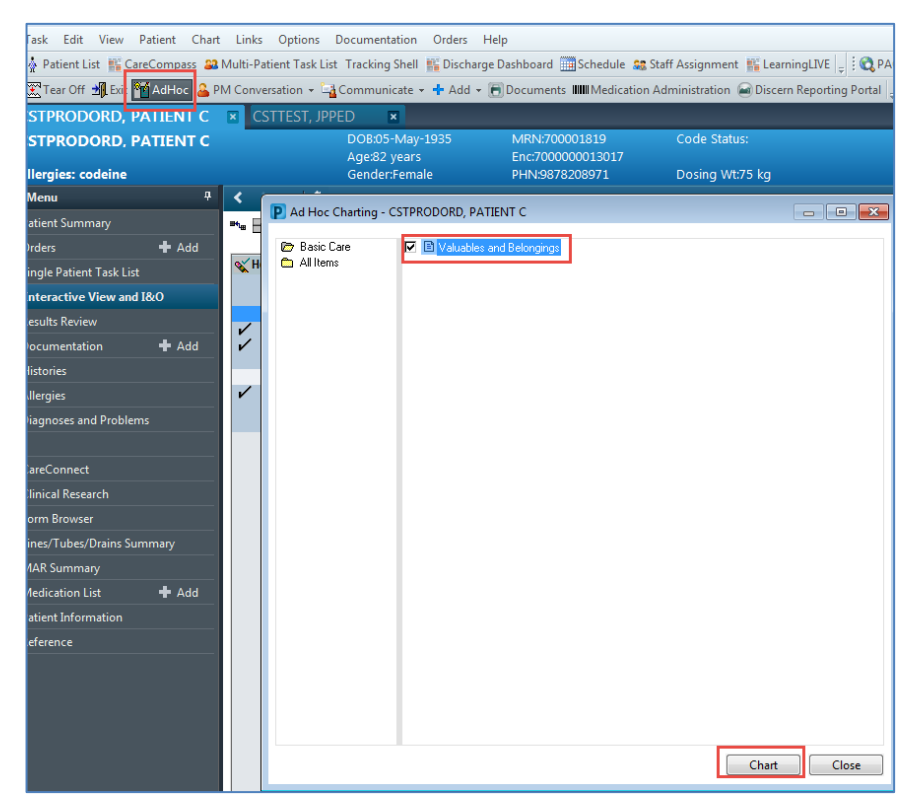

#### Key Learning Points

The Valuables and Belongings PowerForm can be accessed by clicking Ad Hoc <sup>10</sup> button.

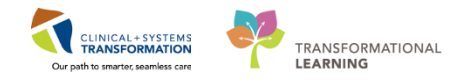

# Activity 6.2 – Document on the Valuables and Belongings PowerForm

You have opened the **Valuables and Belongings** PowerForm in the previous step. Note if there are previously documented values within the form, those values are denoted by an Icon . These values were documented during the patient's admission.

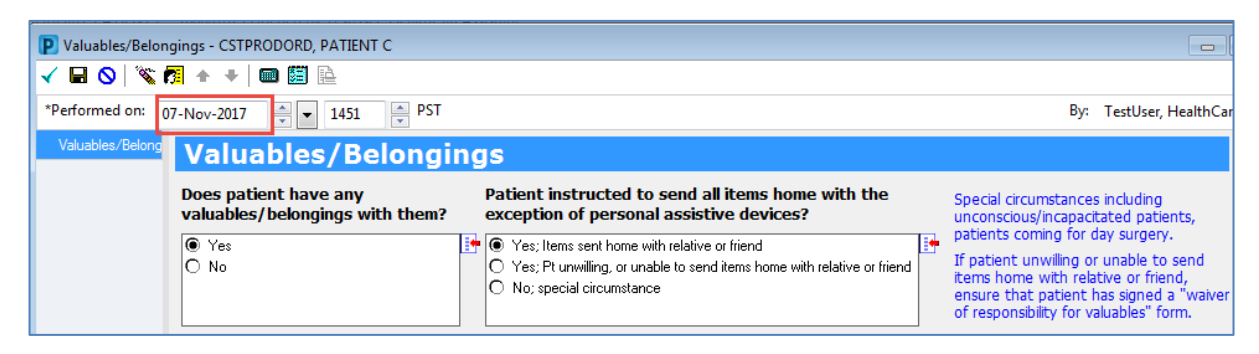

**Note**: You can add changes to this form and your changes will be added to the previous documentation. Changes may be added multiple times after the PowerForm is signed. Also, there are many fields to select on the form, choose only the ones that best reflect your patient's situation.

In this scenario, you noticed your patient had glasses. You will document this finding on the **Valuables and Belongings** form by following the steps below:

- 1. Scroll down to **Personal Devices**
- 2. Click on the Description cell for Glasses, and document:
  - Glasses Description = Reading glasses with solid black frame
- 3. Click Sign 🗹

| P Valuables/Belongings - CSTPRODORD, PATIENT C |                       |                  |                 |                 |                        |  |  |  |
|------------------------------------------------|-----------------------|------------------|-----------------|-----------------|------------------------|--|--|--|
| 🗸 🖬 🛇   🕱 🗖 🛧 🔸   💷 🖽 🗎                        | È                     |                  |                 |                 |                        |  |  |  |
| *Performed on: 07-Nov-2017 📮 💌                 | 1451 🊔 PST            |                  |                 |                 | By: TestUser, HealthCa |  |  |  |
| Valuables/Belong Medication #6                 |                       |                  | <alpha></alpha> |                 |                        |  |  |  |
| Medication #7                                  |                       |                  | <alpha></alpha> |                 |                        |  |  |  |
| Medication #8                                  |                       |                  | <alpha></alpha> |                 |                        |  |  |  |
| Medication #9                                  |                       |                  | <alpha></alpha> |                 |                        |  |  |  |
| Medication #10                                 |                       |                  | <alpha></alpha> | <alpha></alpha> |                        |  |  |  |
| Personal Devices                               |                       | -                |                 |                 |                        |  |  |  |
|                                                | Description           |                  | Number of Items | Location        |                        |  |  |  |
| Assistive Devices                              |                       |                  |                 | <alpha></alpha> |                        |  |  |  |
| Cane                                           |                       |                  |                 | <alpha></alpha> |                        |  |  |  |
| Contact Lenses                                 |                       |                  |                 | <alpha></alpha> |                        |  |  |  |
| Dentures, Lower                                |                       |                  |                 | <alpha></alpha> |                        |  |  |  |
| Denture Partial Plate                          |                       |                  |                 | <alpha></alpha> |                        |  |  |  |
| Dentures. Upper                                | _                     |                  |                 | <alpha></alpha> |                        |  |  |  |
| Glasses                                        | Reading Glass with so | olid black frame |                 | <alpha></alpha> |                        |  |  |  |
| Hair Piece, Wig                                |                       |                  |                 | <alpha></alpha> |                        |  |  |  |
| Hearing Aid, Left                              |                       |                  |                 | <alpha></alpha> |                        |  |  |  |
| Hearing Aid, Right                             |                       |                  |                 | <alpha></alpha> |                        |  |  |  |
| Orthodontic Retainer                           |                       |                  |                 | <alpha></alpha> |                        |  |  |  |
| Orthotics                                      |                       |                  |                 | <alpha></alpha> |                        |  |  |  |
| Prosthesis                                     |                       |                  |                 | <alpha></alpha> |                        |  |  |  |

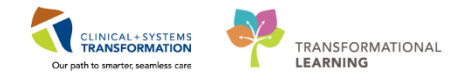

### Key Learning Points

- The Valuables and Belongings PowerForm can be accessed by clicking Ad Hoc <sup>11</sup>/<sub>2</sub> button on the toolbar.
- There are many fields to select on the form. Document only in the ones that best reflect your patient's situation.

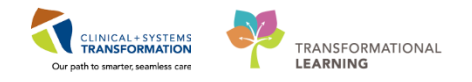

# **Activity 6.3 – View an Existing PowerForm**

There are several places from which you can review your Valuables and Belongings documentation to ensure you have captured everything correctly. You can review the form via the **Form Browser**.

To access Form Browser and view your previously documented PowerForm:

1. Go to Menu

1

- 2. Select Form Browser
- 3. Double-click the Valuables and Belongings Form
- 4. Review your Documentation
- 5. Close the form when done

| P CSTPRODORD, PATIENT C - 70001819 Opened by Test User, Nurse                                                                                                    |                 |                                                            |                                                                       |                                             |                                          |  |  |  |
|----------------------------------------------------------------------------------------------------|-----------------|------------------------------------------------------------|-----------------------------------------------------------------------|---------------------------------------------|------------------------------------------|--|--|--|
| Task Edit View Patient Chart Links Options Help                                                                                                    |                 |                                                            |                                                                       |                                             |                                          |  |  |  |
| 🗄 🛣 CareCompass 🖕 Patient List 📾 Staff Assignment. 🎬 Discharge Dashboard 😫 Multi-Patient Task List. 🛍 Learninni IVF. 🛍 Mufti-Patient Task List. 🛍 Learninni IVF. 🛍 Mufti-Patient Task List.                                                                                                    |                 |                                                            |                                                                       |                                             |                                          |  |  |  |
| 🗄 🎛 Tear Off 🎆 Suspend 🗿 Exit 🔏 Message Sender 🏙 AdHoc 🎟 Medication Administration 🔒 P                                                                                                    | Valuables/Belon | gings - CSTPRODORD, PATIENT C                              |                                                                       |                                             | - 5 E                                    |  |  |  |
| FESRONE, PRACTICE CSTPRODORD, PATIENT C                                                                                                    | ( 🖬 🔕 🖄 🖊       | 🛚 🛧 + 💷 🖾 🗈                                                |                                                                       |                                             |                                          |  |  |  |
| CSTPRODORD, PATIENT C DOB:1935-May-05 MRN:7                                                                                                    |                 |                                                            |                                                                       |                                             |                                          |  |  |  |
| Age:82 years Enc:70                                                                                                    | Valuables/Belo  | Valuables/Relengi                                          | nac                                                                   |                                             | · · · · · · · · · · · · · · · · · · ·    |  |  |  |
| Allergies: Latex Pine Nut, amoxiciliin Gender:remaie PHNS                                                                                                    |                 | valuables/ Belongi                                         | ngs                                                                   |                                             |                                          |  |  |  |
| Defined Company of the second second se |                 | Does patient have any<br>valuables / belongings with them? | Patient instructed to send all ite<br>exception of personal assistive | ems home with the<br>devices?               | Special circumstances including          |  |  |  |
|                                                                                                    | _               |                                                            | Yes: Items sent home with relative or fr                              | end                                         | patients coming for day surgery.         |  |  |  |
| Sort by: Form                                                                                                    | 4               | O No                                                       | O Yes; Pt unwilling, or unable to send iter                           | ns home with relative or friend             | If patient unwiling or unable to send    |  |  |  |
|                                                                                                    |                 |                                                            | O No; special circumstance                                            |                                             | ensure that patient has signed a "waiver |  |  |  |
| NAN DAti Forms                                                                                                    |                 |                                                            |                                                                       |                                             | or responsibility for valuables form.    |  |  |  |
| Provide Review and Icco                                                                                                    |                 | Belongings Sent Home With                                  | Belongings Labeled Cor                                                | es patient have any<br>itrabands with them? | Contrabands Removed as<br>per Policy     |  |  |  |
| 2017-Jul-26 10:57 PDT (Auth (Verified)) - Test, Ord                                                                                                    |                 | Wife                                                       | O Yes                                                                 | Yes                                         | O Yes                                    |  |  |  |
| Madiation - Add - 2017-Jul-27 14:22 PDT (Auth (Verified)) - Test. Ord                                                                                                    |                 |                                                            | O Other. O                                                            | No                                          | O Other:                                 |  |  |  |
| Diand Back                                                                                                    |                 |                                                            |                                                                       |                                             |                                          |  |  |  |
| Liebolio Bank                                                                                                    |                 |                                                            |                                                                       |                                             |                                          |  |  |  |
|                                                                                                    |                 | Contrabands                                                |                                                                       |                                             |                                          |  |  |  |
| Allergies T Add                                                                                                    |                 | Description                                                | Number of Items                                                       | Sent to                                     |                                          |  |  |  |
| Diagnoses and Problems                                                                                                    |                 | Contraband                                                 |                                                                       |                                             |                                          |  |  |  |
|                                                                                                    |                 |                                                            |                                                                       |                                             |                                          |  |  |  |
|                                                                                                    |                 | Does the patient have any                                  | ist any hospital equipment that has                                   | been loaned to                              | Has the hospital equipment               |  |  |  |
| Clinical Media T Add                                                                                                    |                 | home medications with them? t                              | the patient                                                           |                                             | been returned?                           |  |  |  |
|                                                                                                    |                 | O No                                                       |                                                                       |                                             | O Yes                                    |  |  |  |
| Form Browser                                                                                                    |                 |                                                            |                                                                       |                                             | O Other:                                 |  |  |  |
| Growth Chart                                                                                                    |                 |                                                            |                                                                       |                                             |                                          |  |  |  |
| Introduzations                                                                                                    |                 | Home Medications                                           |                                                                       |                                             |                                          |  |  |  |
| Lines/ Lubes/ Drains Summary                                                                                                    |                 | Medication Nam                                             | ne/Route                                                              | Home Medications Sent (                     | to                                       |  |  |  |
| Medication 15th and Add                                                                                                    |                 | Medication #1                                              |                                                                       | <alpha></alpha>                             |                                          |  |  |  |
|                                                                                                    |                 | Medication #2                                              |                                                                       | (Alpha)                                     |                                          |  |  |  |
| Patient information                                                                                                    |                 | Medication #3                                              |                                                                       | (Alpha)                                     |                                          |  |  |  |
|                                                                                                    |                 | Medication #5                                              |                                                                       | <alpha></alpha>                             |                                          |  |  |  |
|                                                                                                    |                 | Medication #6                                              |                                                                       | (Alpha)                                     |                                          |  |  |  |

Note: A PowerForm can have different statuses and can be modified by different users.

- For a **saved** document, **(In Progress)** appears in the **status** next to the title. The form is not complete and cannot be viewed by another user
- For a **completed** document, **(Auth (Verified))** appears in the **status** next to the title. The form has been signed off by the author and is viewable to other users
- For a modified document, (Modified) appears in the status next to the title
- For an uncharted documented, (In Error) appears in the status next to the title

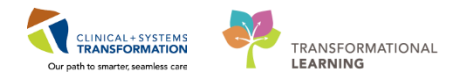

# Key Learning Points

Existing PowerForms can be accessed and viewed through the Form Browser.

A form can have different statuses (e.g. In Progress, Auth Verified, Modified, and In Error).

1

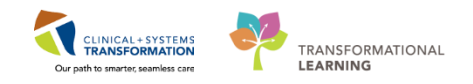

# Activity 6.4 – Modify an Existing PowerForm

It may be necessary to modify PowerForms if information needs to be added or clarified. Let's modify the **Valuables and Belongings** form.

| 🗄 🎍 Patient List 🎬 CareCompass 🚨 Multi-Patient Task List 🛛 Tracking Shell 🏢 Schedule 🎎 Staff Assignment 📲 Learr |                                               |                              |                                   |               |  |  |  |  |
|----------------------------------------------------------------------------------------------------|-----------------------------------------------|------------------------------|-----------------------------------|---------------|--|--|--|--|
| 🗄 🛣 Tear Off 📲 Exit 🎬 AdHoc 🔒 PM Conversation 👻 🕂 Add 👻 🕞 Documents 🎟 Medication Administration 🥃 D             |                                               |                              |                                   |               |  |  |  |  |
| 🔯 Patient Health Education Materials 🔍 Policies and Guidelines 🕄 UpToDate 🝦                                     |                                               |                              |                                   |               |  |  |  |  |
| CSTPRODAC, HANHAN                                                                                               |                                               |                              |                                   |               |  |  |  |  |
| CSTPRODAC, HANHAN                                                                                               |                                               | DOB:30-Sep-1993              | MRN:700005678                     | Code Sta      |  |  |  |  |
|                                                                                                    |                                               | Age:24 years                 | Enc:7000000010102                 |               |  |  |  |  |
| Allergies: shellfish, Latex, bacitri                                                                            | acın                                          | Gender:Male                  | PHN:9876748067                    | Dosing V      |  |  |  |  |
| Menu P                                                                                                    | $\langle \rangle \rightarrow \langle \rangle$ | - 者 Form Browser             |                                   |               |  |  |  |  |
| Patient Summary                                                                                                 |                                               |                              |                                   | Wednesda      |  |  |  |  |
| Orders 🕂 Add                                                                                                    |                                               |                              |                                   |               |  |  |  |  |
| Single Patient Task List                                                                                        | Sort by :                                     | Date                         | •                                 |               |  |  |  |  |
| Interactive View and I&O                                                                                        | All For                                       | ms                           |                                   |               |  |  |  |  |
| Results Review                                                                                                  | 📄 🗁 Frid                                      | day, 13-October-2017 PDT     |                                   |               |  |  |  |  |
| Documentation                                                                                                   |                                               | 09:42 PDT Valuables/Belong   | ings (Auth (Verified)) - TestUse  | r, HealthCar  |  |  |  |  |
| Histories                                                                                                    | <u>I</u>                                      | 14:04 PDT Discharge Plannir  | ng Assessment (Auth (Verified))   | - TestORD.    |  |  |  |  |
| Allergies                                                                                                    |                                               | 14:01 PDT Discharge Plannir  | ng Assessment (Auth (Verified))   | - TestORD,    |  |  |  |  |
| Diagnoses and Problems                                                                                          |                                               | 12:59 PDT Infectious Disease | Risk Screening (Auth (Verified)   | )) - TestUser |  |  |  |  |
|                                                                                                    |                                               | 12:57 PDT Infectious Disease | e Risk Screening (Auth (Verified) | )) - TestUser |  |  |  |  |
|                                                                                                    |                                               | 14-33 PDT Valuables/Belond   | nas (Modified) - Multi Contrib    | utors         |  |  |  |  |
| CareConnect                                                                                                    |                                               | 11:14 PDT Valuables/Belong   | ings (in Error) - Multi Contribut | tors          |  |  |  |  |
| Clinical Research                                                                                               |                                               |                              |                                   |               |  |  |  |  |
| Form Browser                                                                                                    | 📄 🗁 Fric                                      | day, 29-September-2017 P     | DT                                |               |  |  |  |  |
| L                                                                                                    |                                               | 12:15 PDT Medication Admi    | nistration Follow Up (Auth (Ver   | ified)) - Tes |  |  |  |  |

To modify a PowerForm select it from within Form Browser:

- 1. Right-click on the most recently completed Valuables and Belongings form in Form Browser
- 2. Select Modify

| Sort by: Form                                                                                                    |                  |
|----------------------------------------------------------------------------------------------------|------------------|
| All Forms                                                                                                    | 7                |
| 28-Nov-2017 11:13 PST (Auth (Verified)) - TestUser, HealthCareA     28-Nov-2017 11:12 PST (Auth (Verified)) - TestUser, HealthCareA | ss stant<br>View |
|                                                                                                    | Modify           |
|                                                                                                    | Unchart          |
|                                                                                                    | History          |
|                                                                                                    | Change Date/Time |

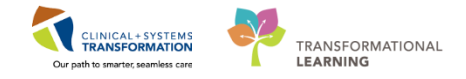

- 3. Scroll down to **Personal Devices**
- 4. Click on the **Description** cell for **Cane**, and document:
  - a. Cane Description = *Black Cane*

| D                     | escription                            | Number of Items | Location        |
|-----------------------|---------------------------------------|-----------------|-----------------|
| Assistive Devices     |                                       |                 | <alpha></alpha> |
| Cane Bl               | llack Cane                            |                 | <alpha></alpha> |
| Contact Lenses        |                                       |                 | <alpha></alpha> |
| Dentures, Lower       |                                       |                 | <alpha></alpha> |
| Denture Partial Plate |                                       |                 | <alpha></alpha> |
| Dentures, Upper       |                                       |                 | <alpha></alpha> |
| Glasses R             | eading glasses with solid black frame |                 | <alpha></alpha> |
| Hair Piece, Wig       |                                       |                 | <alpha></alpha> |
| Hearing Aid, Left     |                                       |                 | <alpha></alpha> |
| Hearing Aid, Right    |                                       |                 | <alpha></alpha> |
| Orthodontic Retainer  |                                       |                 | <alpha></alpha> |
| Orthotics             |                                       |                 | <alpha></alpha> |
| Prosthesis            |                                       |                 | <alpha></alpha> |
| Walker                |                                       |                 | <alpha></alpha> |
| Wheelchair            |                                       |                 | <alpha></alpha> |
| Other                 |                                       |                 | <alpha></alpha> |

5. Click **Sign** to complete the documentation and then refresh the screen.

When you return to this document in the form browser, it will show the document has been modified.

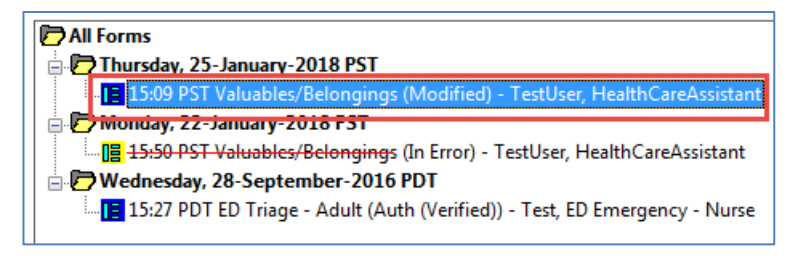

#### Key Learning Points

A document can be modified if needed.

A modified document will show up as (Modified) in the Form Browser.

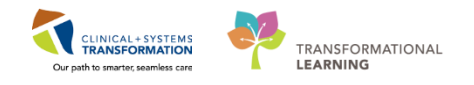

# Activity 6.5 – Unchart an existing PowerForm

It may be necessary to unchart an existing PowerForm (e.g. an incorrect PowerForm was completed). Let's say the **Values and Belongings** form was documented in error.

To unchart the PowerForm within Form Browser:

- 1. Right-click on Valuables/Belongings
- 2. Select Unchart

1

| Sort by : Form - |                                      |
|------------------|--------------------------------------|
| All Forms        |                                      |
|                  | View<br>Modify<br>Unchart<br>History |
|                  | Change Date/Time                     |

3. The **Unchart** window opens. Enter a reason for uncharting in the **Comment** box.

Comments = Charted on the wrong patient

| P Valuables/Belongings (Unchart) - CSTPRODREG, PRE-INPAT                                               |
|----------------------------------------------------------------------------------------------------|
| 🗸 🛇   🕱 👩                                                                                              |
| *Performed on: 28-Nov-2017 TIL25 PST By: TestUser, HealthCareAssistant                                 |
| Uncharting this form will change the status of all the results associated with this form to 'In Error' |
| Comment:<br>Charted on the wrong patient                                                               |

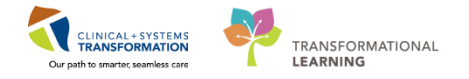

4. Sign the documentation and then refresh your screen.

Uncharting the form will change the status of all the results associated with the form to - In Error. A red-strike through will also show up across the title of the PowerForm.

| Sort by : | Form -                                                                  |
|-----------|-------------------------------------------------------------------------|
| All For   | ms<br>luables/Belongings                                                |
| · 18      | 28 Nov 2017 11:25 PST (In Error) - TestUser, HealthCareAssistant        |
| 12        | 28-Nov-2017 11:13 PST (Modified) - TestUser, HealthCareAssistant        |
|           | 28-Nov-2017 11:12 PST (Auth (Verified)) - TestUser, HealthCareAssistant |

### **Key Learning Points**

A document can be uncharted if needed.

An uncharted document will show up as In Error in the Form Browser.

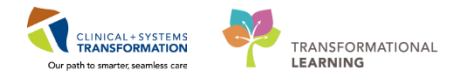

# **b** End of Workbook

You are ready for your Key Learning Review. Please contact your instructor for your Key Learning Review.